## How to contorl eWeLink Support device by Amazon Alexa

1. Open the "Amazon Alexa" APP. Go to "Home" and select "Skill&Game". Input "eWeLink Smart Home" in the search bar. Tap on "Enable to use" to add the skill. Enter your "eWeLink Smart Home" APP account name and password, don't forget to choose your country. Then tap on "Log in" to continue. Tap "Done" to close the page when it linked successfully.

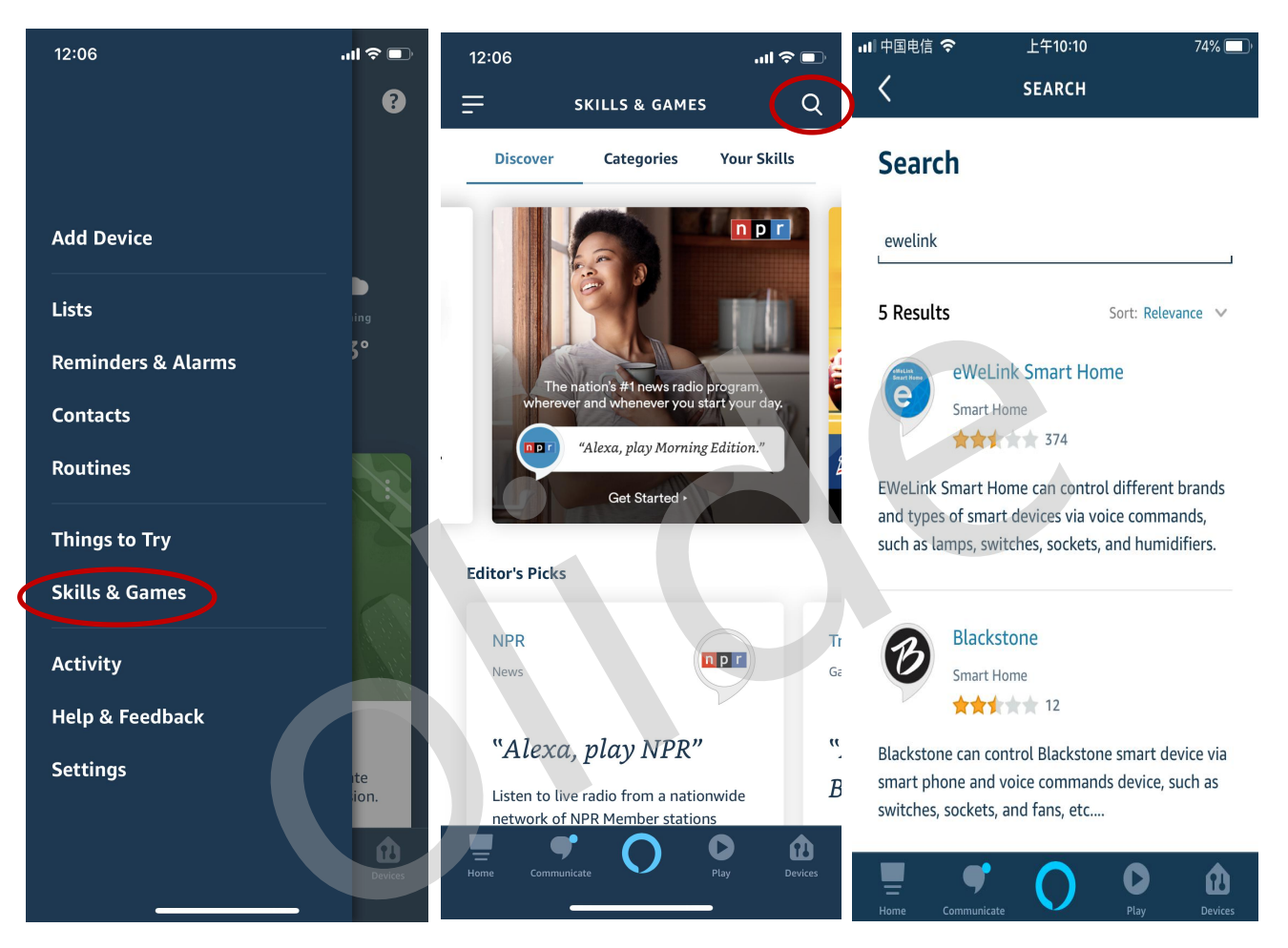

| 💵 中国电信 🗢                                                                        | 上午10:10                                                                                                    | 74% 🔲 '                                     | ■■甲国电信         | 💵 中国电信 🗢       |            |                                | 上午10:12  |         |               | 74% 🔲 |  |
|---------------------------------------------------------------------------------|----------------------------------------------------------------------------------------------------|---------------------------------------------|----------------|----------------|------------|--------------------------------|----------|---------|---------------|-------|--|
| < ·                                                                             | EWELINK SMART HO                                                                                                    | 凸                                           | <              |                | Lir        | ık A                           | ccount   |         |               | ×     |  |
| eWeLink Smart                                                                   |                                                                                                    |                                             | 完成             |                | ∎ us       | -ota.                          | coolkit. | cc      |               | C     |  |
| Home                                                                            |                                                                                                    | E                                           |                |                |            |                                | K.       |         |               |       |  |
| xiao fang<br>Rated: Guidanc                                                     | e Suggested                                                                                                    |                                             |                |                | eWe<br>ALE | Link Sı<br><mark>(A S</mark> k | mart Hom | ie<br>( |               |       |  |
|                                                                                 | 574                                                                                                    |                                             |                | G              | 23         |                                |          |         |               |       |  |
|                                                                                 | ENABLE TO USE                                                                                                    | >                                           |                |                |            |                                |          |         |               |       |  |
| Account linking required                                                        |                                                                                                    |                                             | China (+       | ·86)           |            |                                |          |         |               |       |  |
| EWeLink Sn<br>brands and<br>commands,<br>and humidi<br>Users are re<br>See More | nart Home can control d<br>types of smart devices v<br>such as lamps, switches<br>fiers.<br>equired to bind EWeLink | ifferent<br>ia voice<br>, sockets,<br>Smart | 1893807        |                |            | Log                            | , In     | 0       | <b>&gt;</b> > |       |  |
| Start By Sa                                                                     | ying English                                                                                                    | (US)<br>Devices                             | Forgo<br>Feedb | t Pass<br>back | word?      |                                | Reg      | jister  |               |       |  |

2. Tap on "Add Device", select "Other" and then add your devices. Alexa will discover devices. After about 20 seconds, the devices will show in the list.

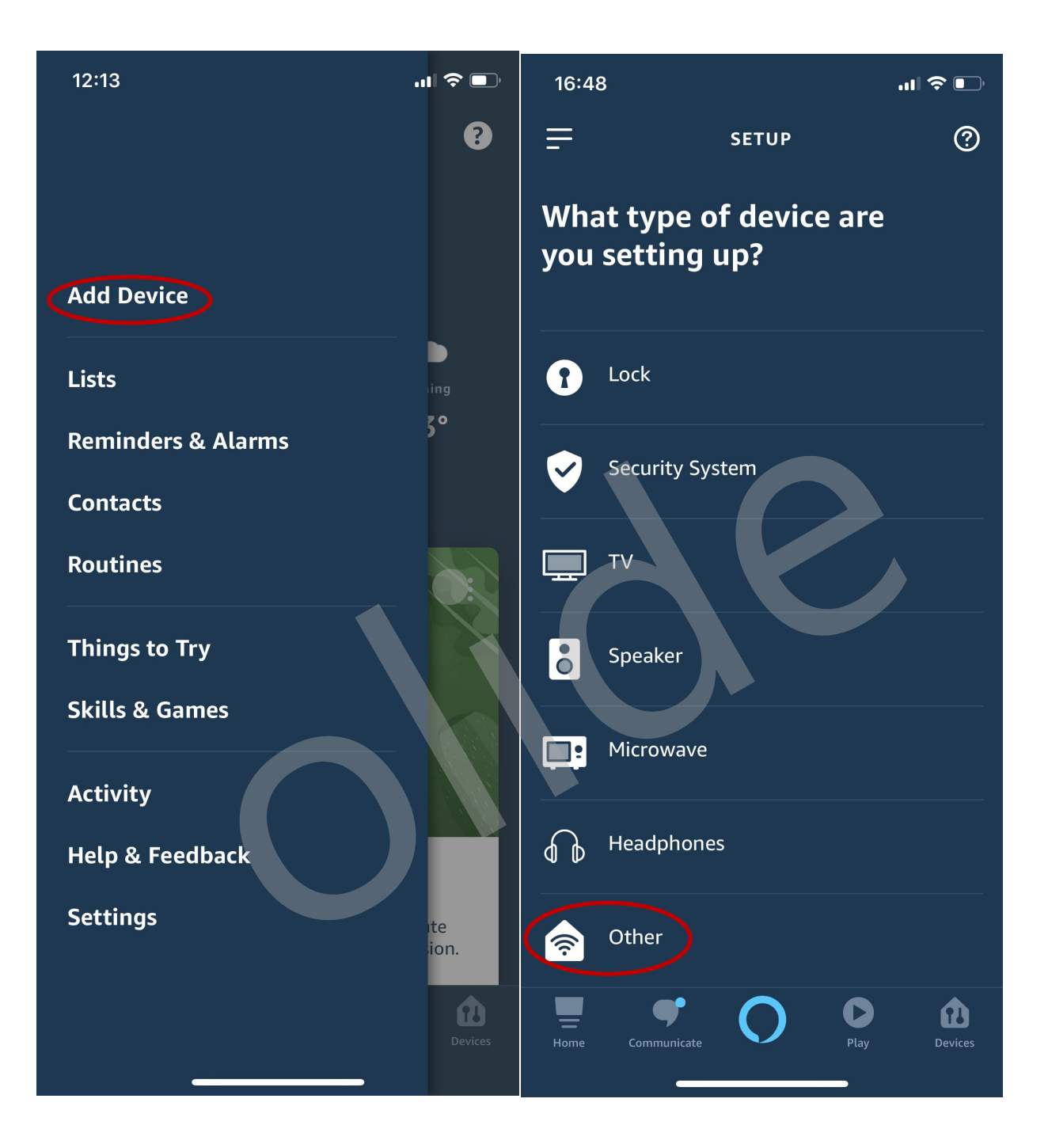

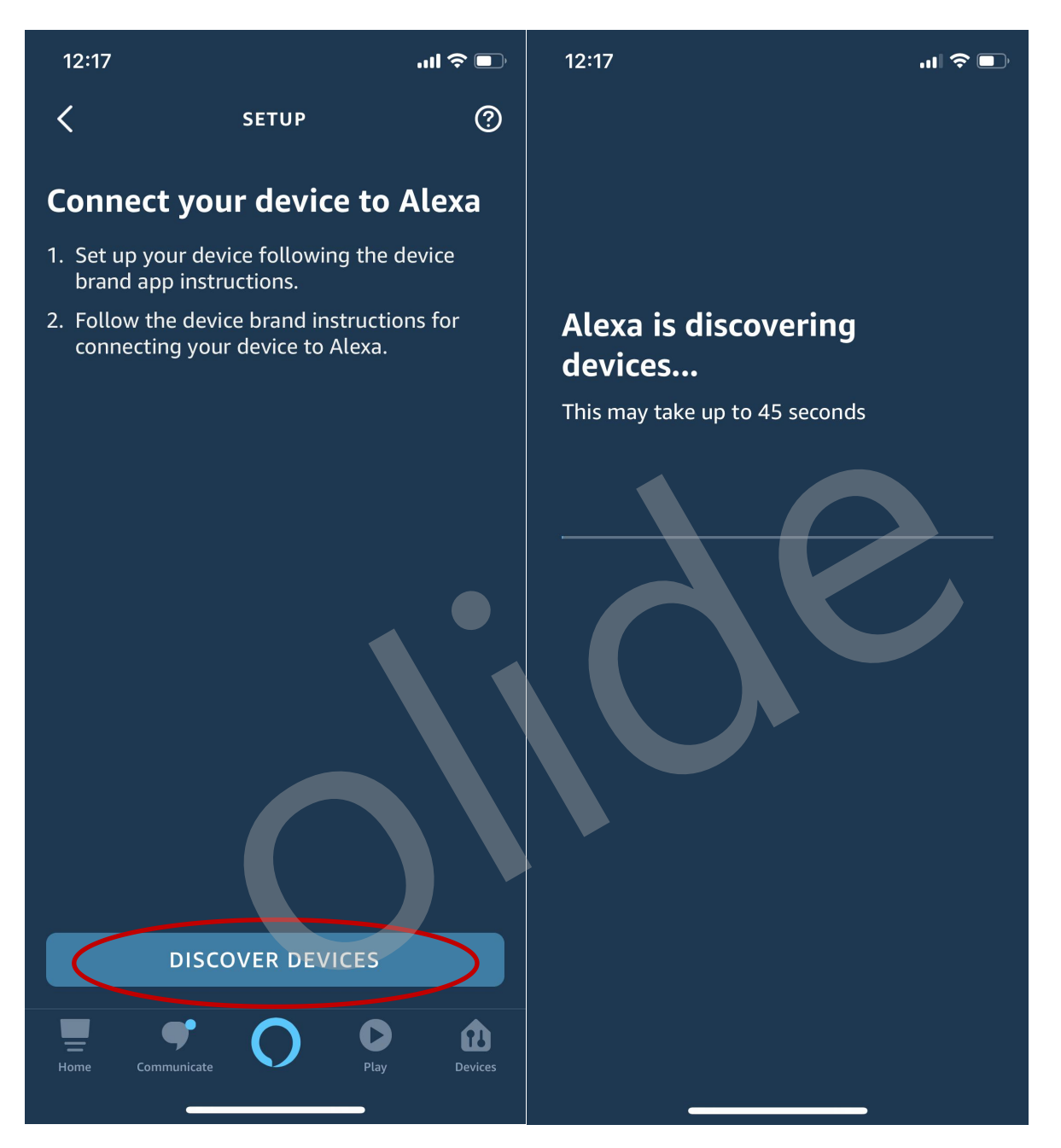

3. After discovering devices, select "SET UP DEVICE" to group devices and rename.

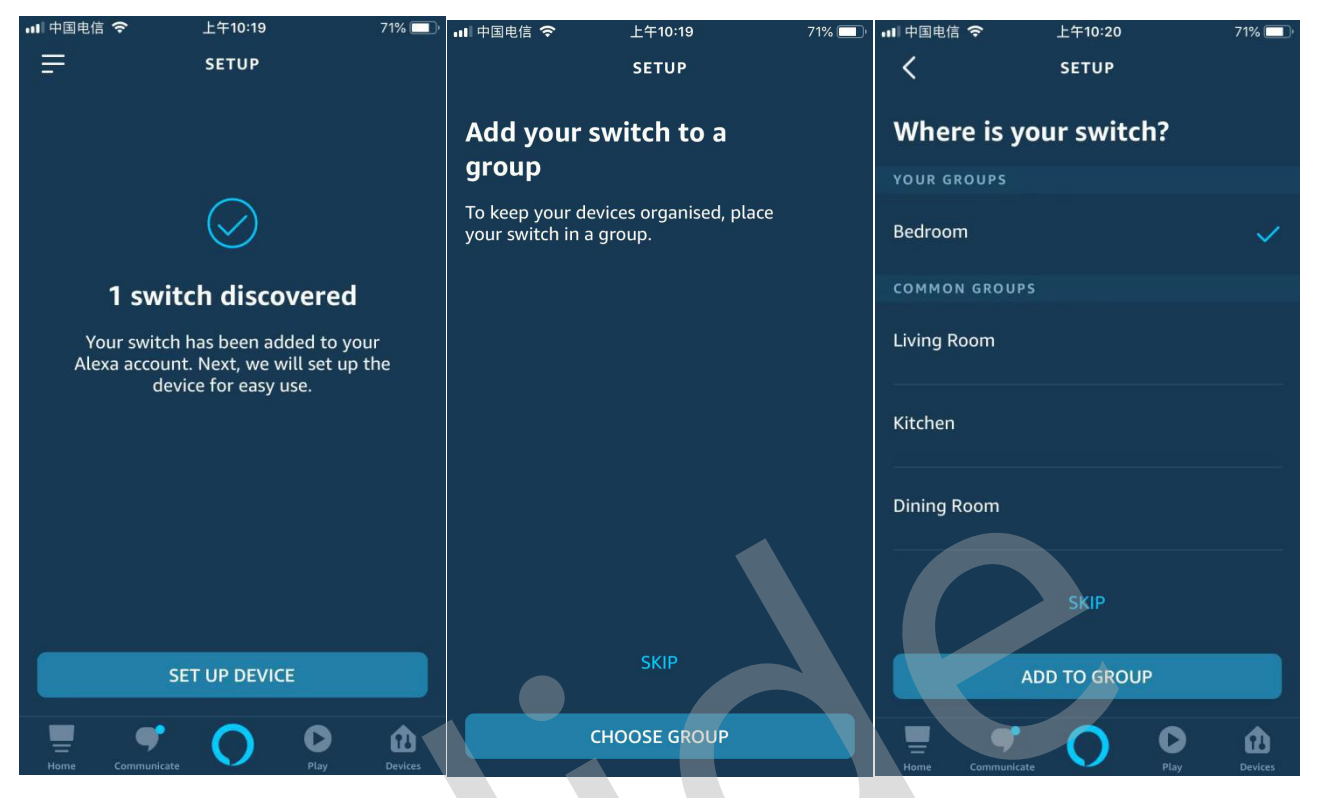

- 4. Use Alexa to control eWeLink Support device
  - ① Make sure the device name is English, and don't use special characters, abnormal characters; Right names like lamp, switch, my switch...
  - To control eWeLink Support device with voice command;
    For exmaple: "Alexa, turn on/offf OlideSmart Window Slider".
    Voice Order Instructions: "Alexa" is used to activate Echo speaker.

Speak to it and you will see a blue array of lights on the top. Turn on -activate. Turn off - inactivate "OlideSmart Window Slider" is the device name.